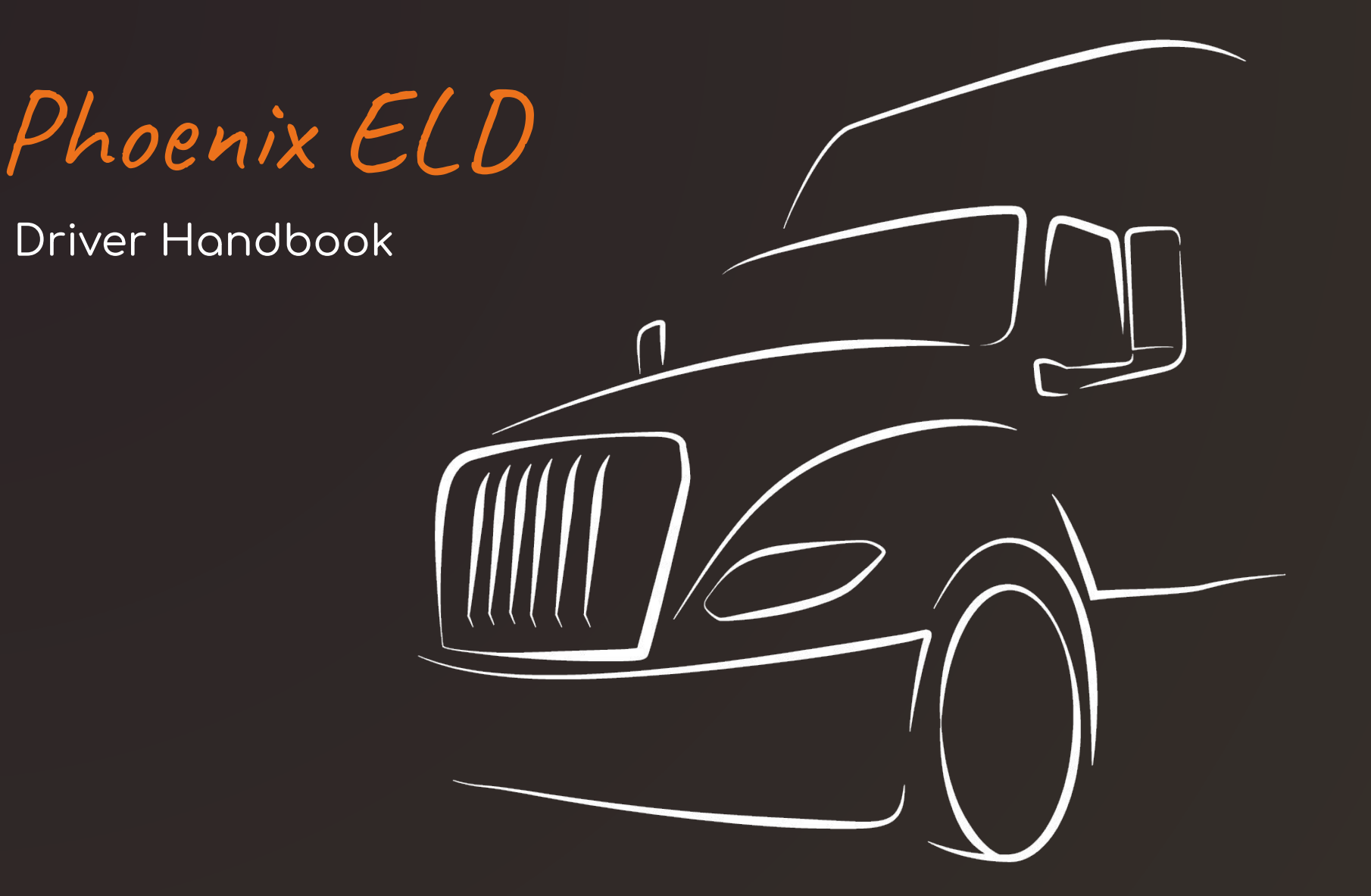

# VEHICLE

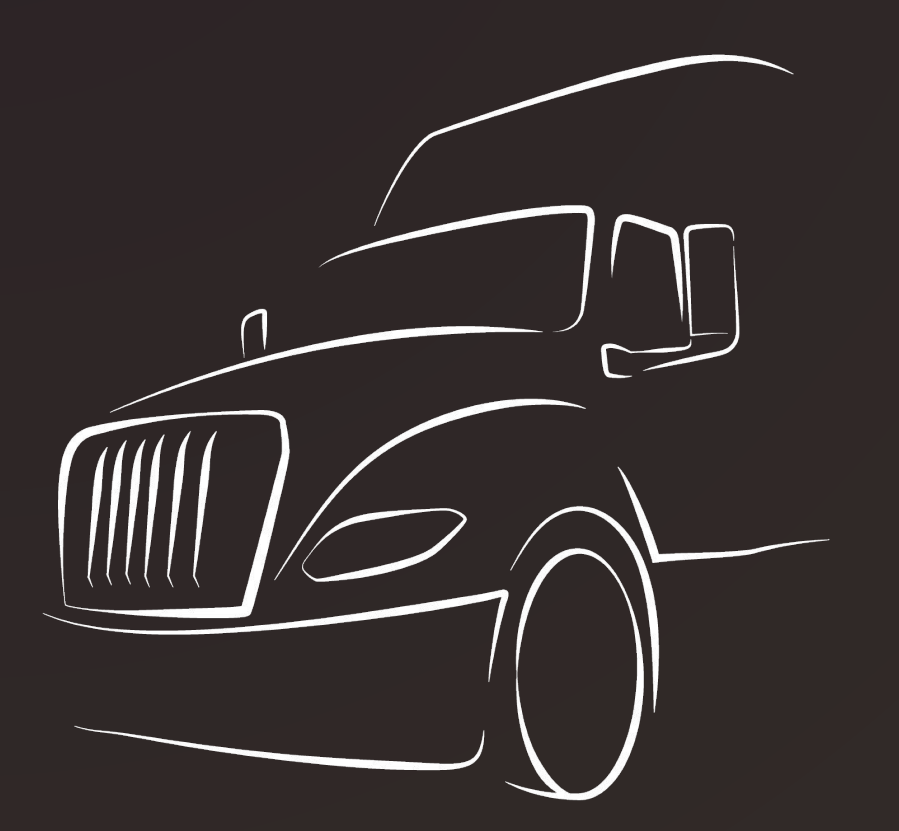

Once you signed into the logbook app, you will have to select your vehicle from a list. Use the vehicle name or number to search for your vehicle and pair the app to the ELD device. You can repeat the process in a different vehicle by choosing "Change Vehicle" from the Main Menu.

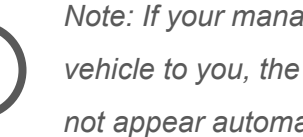

Note: If your manager has preassigned a vehicle to you, the "Select Vehicle" screen will not appear automatically upon app initiation.

## RODS

## 02:35 driving

Once the app is paired with the ELD device, the status will automatically be "Driving" when the vehicle moves at 5 mph or faster.

#### **Status Circle**

- Displays current status.
- Tap on it to change the status when not driving.
- Shows calculations for remaining on-duty and driving time, required breaks and off-duty time.

MENU PAGE

### Past and current Logs

### Driver Status

 $\searrow$ 

Roadside DOT Inspection Reports

Use the main menu icon on the top left corner of your screen to navigate between app features.

- Past and current Logs
- Driver Status
- Roadside DOT Inspection Reports
- Driver Vehicle Inspection Reports
- Vehicles
- Violations
- HOS Rules
- Driver Information
- Account Details
- Sign out